# ¿Cómo solicitar el Certificado Electrónico de Representante de Persona Jurídica?

Según Ley 39/2015 de Procedimiento Administrativo Común de las Administraciones Públicas (art 14.2) las Asociaciones, como personas jurídicas que son, están obligadas a relacionarse a través de medios electrónicos con las Administraciones Públicas para la realización de cualquier trámite de un procedimiento administrativo.

AYUNTAMIENTO DE San Sebastián

de los Reves

Para esta nueva forma de relación con la Administración Pública es necesario obtener un Certificado Electrónico emitido por una Autoridad de Certificación, entre las que se encuentra la **Fábrica Nacional de Moneda y Timbre** (FNMT), que es la que vamos a usar en esta guía, como una de las más comúnmente utilizadas para este fin.

Este Certificado se expide a las personas físicas (preferentemente Presidente/a de la Asociación) como representantes de las personas jurídicas para su uso en sus relaciones con las Administraciones públicas, entidades y organismos públicos, vinculados o dependientes de las mismas.

Las Asociaciones necesitarán este certificado para trámites como: solicitud de subvención, renovación de la Junta Directiva en el Registro de Asociaciones (Ministerio del Interior o Comunidad de Madrid), solicitud de espacio municipal, certificado de estar al corriente de pago con Hacienda o la Seguridad Social, etc.

### **Recomendaciones previas:**

- Para comenzar con la solicitud de este Certificado, el miembro de nuestra Asociación que se vaya a encargar (preferiblemente Presidente/a) deberá estar dado de alta en el sistema de notificaciones electrónicas y contar con uno de estos **formatos de identificación** electrónica personal:
  - Certificado Electrónico de persona física (el de la FNMT u otras entidades de certificación admitida). Nuestro Ayuntamiento facilita el trámite con Camerfirma, si deseas solicitarlo puedes seguir estas <u>instrucciones</u>.
  - El DNI electrónico (DNIe) y lector de tarjetas compatible. Si nunca lo hemos activado o hubiera caducado, se puede reactivar en una oficina de renovación del DNI (Policía Nacional de la Av. de España en Alcobendas).
  - Cl@ve (clave PIN que tiene duración temporal o Clave Permanente).
- Para solicitar el Certificado es imprescindible que la Junta Directiva de la Asociación esté actualizada (según la duración establecida en los Estatutos y elegida o reelegida por la Asamblea), es decir que los cargos estén vigentes e inscritos en el Registro de Asociaciones correspondiente (teniendo en cuenta que este trámite puede llevar más de un mes). Para ello, debemos consultar lo que establecimos en nuestros Estatutos en relación a: nº personas de la Junta Directiva, duración y procedimiento de elección. Si los cargos de la Junta Directiva hubieran caducado, no podremos solicitar el Certificado, aunque las personas que la renueven sean las mismas.
- Realiza la solicitud en un **ordenador seguro**, al que sólo tengas acceso tú u otras personas de absoluta confianza. Puede ser PC o portátil, pero por seguridad no móvil o Tablet. Utiliza también un correo electrónico que sea de uso prácticamente exclusivo (al que no tengan acceso personas que no formen la Junta Directiva de la Asociación) ya que en él recibirás el código de solicitud y las notificaciones.
- La solicitud y la descarga del Certificado deben realizarse desde el mismo ordenador y con el mismo usuario y navegador (serán válidas las últimas versiones de Mozilla Firefox, Google Chrome, Microsoft EDGE, Opera, Safari).
- Entre la solicitud y la descarga, nunca formatearemos el ordenador ni haremos actualizaciones y pudiera ser que necesitemos desactivar el antivirus.
- Este certificado tiene un coste de 14 € (+ IVA) y caduca a los 2 años.

### Sigue estos 6 pasos para conseguir tu Certificado Electrónico de Representante de Persona Jurídica:

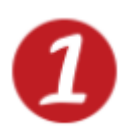

Para asegurarte que todo el proceso funcione, lee atentamente estas recomendaciones de **configuración previa**: <u>Configuración Previa - Sede (fnmt.gob.es)</u>

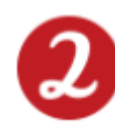

Comienza la **solicitud** de Certificado Electrónico de Representante de Persona Jurídica, necesitarás el NIF y un correo electrónico de la Asociación. Entra en:

#### Solicitar Certificado - Sede (fnmt.gob.es)

| Otherner Certificados Electrónicos       Trántes         Inicios > Otherner Certificados Electrónicos > Certificado de Representante > Persona Jurídica > Solicitar Certificado         Persona Jurídica       Configuración de Representante         Centificados da Representante       Acreditaria da Indexa         Centificados da Representante       Configuración de representante         Centificado da Representante       Configuración de terteritoria de la formation de terteritoria de la formation de terteritoria de la formation de terteritoria de la formation de terteritoria de la formation de terteritoria de la formation de terteritoria de la formation de terteritoria de la formation de la formation de terteritoria de la formation de terteritoria de la formation de la formation.         Ventificar estado       Conforme aquíficar Certificado PINIT de Representante de Persona Jurídica, por favor introduces la información errectoritorico         Norter Terificados de componente       Encorred que para evitar problemas en la solicitud y descarga de su certificado es necessario haber configuradón automática.         Sector Pielico       INF de la finitada deberá tener una longit | Sede Electrónica<br>Real Casa de la Moneda<br>Fábrica Nacional<br>de Moneda y Timbre |                                                                                                    |
|----------------------------------------------------------------------------------------------------|--------------------------------------------------------------------------------------|----------------------------------------------------------------------------------------------------|
| bite's & Othere Cetificado Bicebicitos & Cetificado de Representante & Person Jurídica & Solicita Cetificado   Persona Jurídica   Configuración de Representanta   Configuración Previa   Configuración Previa   Boilata Cetificado   Revena Jurídica   Averditar identidad   Averditar identidad   Descarga Cetificado   Persona Jurídica   Configuración Previa   Descarga Cetificado   Persona Jurídica   Descarga Cetificado   Persona Jurídica   Descarga Cetificado   Persona Jurídica   Configuración previa   Descarga Cetificado   Persona Jurídica   Persona Jurídica   Persona Jurídica   Descarga Cetificado   Reindar andor   Persona Jurídica   Reindar andor   Persona Jurídica   Reindar andor   Persona Jurídica   Reindar andor   Persona Jurídica   Reindar andor   Persona Jurídica   Reindar andor   Persona Jurídica   Reindar andor   Persona Jurídica   Reindar andor   Persona Jurídica   Revenidadi Jurídica   Revenidadi Jurídica   Revenidadi Jurídica   Revenidadi Jurídica   Revenidadi Jurídica   Revenidadi Jurídica   Revenidadi Jurídica   Revenidadi Jurídica   Revenidadi Jurídica   Revenidar Publich   Configuración Letificado De Letifi                                                                                                    | Obtener Certificados Electrónic                                                      | cos   Trámites                                                                                                    |
| Person Filial       Configuration       Description         Configuration       Configuration       Configuration         Configuration       Configuration       Configuration         Configuration       Configuration       Configuration         Configuration       Configuration       Configuration         Configuration       Configuration       Configuration         Configuration       Configuration       Configuration         Configuration       Configuration       Configuration         Configuration       Configuration       Configuration         Configuration       Configuration       Configuration         Configuration       Configuration       Configuration       Configuration         Configuration       Configuration       Configuration       Configuration       Configuration         Configuration       Configuration                                                                                                    | Inicio > Obtener Certificados Electrónicos                                           | > Certificado de Representante > Persona Jurídica > Solicitar Certificado                                                                                                    |
| Certificado de Representante                                                                                                    | Persona Física                                                                       | Configuración Solicitud Acreditación Descarga                                                                                                    |
| Administrador Único o Salitario       3       4         Persona Jurídica       Configuración Previa       Configuración Previa         Solicitar Centificado       Configuración Previa       Conco de Centificado de Centificado de Centora de use se incluya dentro del certificado y donde recibirá las de solicitar i dentidad         Arentifiar Identidad       Conco de Centificado se la IVF de Entidad es provisional, debe ser definitivo.         Desoragar Certificado       Certificado se la IVF de Entidad es provisional, debe ser definitivo.         Persona Jurídica       Contro de Certificado PINAT DE REPRESENTANTE DE PERSONA JURÍDICA         Persona Certificado       Para transitar la solicitud de su Certificado FINAT de Representante de Persona Jurídica, por favor introduzea la informador de certificado se un esta de use una de service de terte de service de las de números.         Verificar estado       Na transitar la solicitud de su Certificado FINAT de Representante de Persona Jurídica, por favor introduzea la informador de certificado se composente         Recuerde que para evitar problemas en la solicitud y descarga de su certificado es necesario haber configurado concretaria esta una unaguidor. En nuestra secte electrónica encontrará el soltware de configuración automática.         Recuerde que para evitar problemas en la solicitud y descarga de su certificado es necesario haber configurado concretario es unavegador. En nuestra secte electrónica encontrará el soltware de configuración automática.         Recuerde que para evitar problemas en la solicitud y descarga de su certificado es necesario.                                                                                                    | Certificado de Representante                                                         |                                                                                                    |
| Persona Juridica   Configuración Previa   Solicitar Certificado   Acreditar identidad   Arceditar identidad   Descargar Certificado   Entidad sin Presonalidad Juridica   Verificar estado   Verificar estado   Nurlar   Societar Público   Anualir   Societar Fúnico   Societar Fúnico   Configuración previa   Juridiar estado   Unificar estado   Previos - Político de evolución   Focturars   Anuar   Societar Fúnico   Societar Fúnico   Configuración previo   Societar Fúnico   Configuración previo   Configuración previo   Configuración Previo   Configuración Previo <th>Administrador Único o Solidario</th> <td></td>                                                                                                    | Administrador Único o Solidario                                                      |                                                                                                    |
| Configuración Previa C. Solicitud de Certificado de Representante de Persona Jurídicad   Solicitar Certificado E orreo electrónico que introduzca en el siguiente formulario será el que se induya dentro del certificado y donde recibirá las   Acreditar identidad Correo electrónico que introduzca en el siguiente formulario será el que se induya dentro del certificado y donde recibirá las   Descargar Certificado Entidad en lismo.   Verificar estado Para tramitar la solicitud de su Certificado FNMT de Representante de Persona Jurídica, por favor introduzca la información   Verificar estado Inte De La ENTIDAD REPRESENTADA   Partara Confirme aquí su CORREO ELECTRÓNICO   Anular Confirme aquí su CORREO ELECTRÓNICO   Solort Público Entidad devolución   Certificados de componente - Recuerde que para evitar problemas en la solicitud y descarga de su certificado es necesario haber configurado correctamente su navegador. En nuestra sede electrónica econtrará el software de configuración automática.   Soporte Técnico INF de la Entidad deveía tener una longitud de 9 caracteres. Reliene con ceros a la izquierda si es necesario.   Anular Segúrese de que el coreo electrónico asociado a su certificado es correcto, ya que a través de éste se enviarán todas las notificaciones sobre el ciclo de vida de su certificado.   Britar de notacio - NIF de la Entidad deberá tener una longitud de 9 caracteres. Reliene con ceros a la izquierda si es necesario.   Britar de consultar y acentra las condiciones de expedición del certificado   Britar de consultar y acentra las condiciones de expedición del certificado                                                                                                    | Persona Jurídica                                                                     | NOTA: Antes de realizar este paso es necesario instalar el software del paso 1 Configuración.                                                                                       |
| Bilitiar Cartificado   Acreditar identidad   Acreditar identidad   Descargar Certificado   Descargar Certificado   Entidad sin Personalidad Jurídica   Verificar estado   Lista de Precios - Política de devolución   Facturas   Anular   Sector Público   Certificados de componente   Soporte Técnico   Borte Técnico   El Diritar de la Entidad deberá tener una longitud de 9 caracteres. Relene con ceros a la izquierda si es necesario   Asequir tenente   Corritor do carditar i deberá tener una longitud de 9 caracteres. Relene con ceros a la izquierda si es necesario.   Asequir tenente   Soporte Técnico                                                                                                    | Configuración Previa                                                                 | 2. Solicitud de Certificado de Representante de Persona Jurídica                                                                                                    |
| Acreditar identidad       No se emitirá el certificado si el NIF de Entidad es provisional, debe ser definitivo.         Descargar Certificado       Entidad sin Personalidad Jurídica         Preficar estado       IniF DE LA ENTIDAD REPRESENTADA         Lista de Precios - Política de devolución       IniF DE LA ENTIDAD REPRESENTADA         Facturas       Confirme aquí su CORREO ELECTRÓNICO         Anular       Descargar de unificado es un avegador. En nuestra sede electrónica encontrará el software de configuración automática.         Seporte Técnico       - NIF de la Entidad deverá tener una longitud de 9 caracteres. Reliene con ceros a la izquierda si es eneviarán todas las notificaciones sobre el ciclo de vida de su certificado.         Soporte Técnico       - Distributido de su certificado e su certificado.         Descargar de que el correo electrónico asociado a su certificado es correcto, ya que a través de éste se enviarán todas las notificaciones sobre el ciclo de vida de su certificado.         Auser de que el correo electrónico asociado a su certificado.         Descarge de que el correo electrónico asociado a su certificado.         Dusta acut para consultar y aceptar las condiciones de expedición del certificado.         Enviar petición                                                                                                    | Solicitar Certificado                                                                | El correo electrónico que introduzca en el siguiente formulario será el que se incluya dentro del certificado y donde recibirá las notificaciones sobre el ciclo de vida del mismo. |
| Descargar Certificado       SOLICITUD DE CERTIFICADO FNMT DE REPRESENTANTE DE PERSONA JURÍDICA         Entidad sin Personalidad Jurídica       Para tranitar la solicitud de su Certificado FNMT de Representante de Persona Jurídica, por favor introduzca la información requerifaza         Verificar estado       Inter DE LA ENTIDAD REPRESENTADA         Lista de Precios - Política de devolución       CORREO ELECTRÓNICO         Facturas       Confirme aquí su CORREO ELECTRÓNICO         Anular       INT DE LA ENTIDAD REPRESENTADA         Sector Público       Confirme aquí su CORREO ELECTRÓNICO         Certificados de componente       NE Pecuerde que para evitar problemas en la solicitud y descarga de su certificado es necesario haber configurado correctamente su navegador. En nuestra sede electrónica encontrará el software de configuración automática.         Soporte Técnico       INI Pic la Entidad deberá tener una longitud de 9 caracteres. Rellene con ceros a la izquierda si es necesario.         Sogur es de que el correo electrónico asociado a su certificado es correcto, ya que a través de éste se enviarán todas las notificaciones sobre el ciclo de vida de su certificado.         Pulse aquí para consultar y aceptar las condiciones de expedición del certificado         Enviar petición                                                                                                    | Acreditar identidad                                                                  | No se emitirá el certificado si el NIF de Entidad es provisional, debe ser definitivo.                                                                                              |
| Entidad sin Personalidad Jurídica       Para tramitar la solicitud de su Certificado FNMT de Representante de Persona Jurídica, por favor introduzca la información requerida:         Verificar estado       NIF DE LA ENTIDAD REPRESENTADA         Lista de Precios - Político de devolución       CORECO ELECTRÓNICO         Facturas       Confirme aquí su CORREO ELECTRÓNICO         Anular       INSTRUCCIONES:         Sector Público       - Recuerde que para evitar problemas en la solicitud y descarga de su certificado es necesario haber configurado correctamente su navegador. En nuestra sede electrónica encontrará el software de configuración automática.         Soporte Técnico       - El NIF de la Entidad deberá tener una longitud de 9 caracteres. Rellene con ceros a la izquierda si es necesario.         Asegúrese de que el correo electrónico asociado a su certificado es correcto, ya que a través de éste se enviarán todas las notificaciones sobre el ciclo de vida de su certificado.         Pulse acuí para consultar y aceptar las condiciones de expedición del certificado         Enviar petición                                                                                                    | Descargar Certificado                                                                | SOLICITUD DE CERTIFICADO FNMT DE REPRESENTANTE DE PERSONA JURÍDICA                                                                                                    |
| Verificar estado         Lista de Precios - Política de devolución         Facturas         Anular         Sector Público         Certificados de componente         Soporte Técnico         - El NIF de la Entidad deberá tener una longitud de 9 caracteres. Rellene con ceros a la izquierda si es necesario.         - El NIF de la Entidad deberá tener una longitud de 9 caracteres. Rellene con ceros a la izquierda si es necesario.         - Asegúrese de que el correo electrónico asociado a su certificado es correcto, ya que a través de éste se enviarán todas las notificaciones sobre el ciclo de vida de su certificado.         Pulse acuí para consultar y aceptar las condiciones de expecición del certificado.         Enviar petición                                                                                                    | Entidad sin Personalidad Jurídica                                                    | Para tramitar la solicitud de su Certificado FNMT de Representante de Persona Jurídica, por favor introduzca la información<br>requerida:                                           |
| Lista de Precios - Política de devolución Facturas Correctamente su navegador. En nuestra sede electrónica encontrará el software de configuración automática El NIF de la Entidad deberá tener una longitud de 9 caracteres. Rellene con ceros a la izquierda si es necesario Asegúrese de que el correo electrónico associado a su certificado es correcto, ya que a través de éste se enviarán todas las notificaciones sobre el ciclo de vida de su certificado. Pulse aquí para consultar y aceptar las condiciones de expedición del certificado Enviar petición                                                                                                    | Verificar estado                                                                     |                                                                                                    |
| Facturas       CORREO ELECTRÓNICO         Anular       Confirme aquí su COREO ELECTRÓNICO         Anular       INSTRUCCIONES:         Sector Público       - Recuerde que para evitar problemas en la solicitud y descarga de su certificado es necesario haber configurado correctamente su navegador. En nuestra sede electrónica encontrará el software de configuración automática.         Soporte Téonico       - El NIF de la Entidad deberá tener una longitud de 9 caracteres. Rellene con ceros a la izquierda si es necesario.         - Asegúrese de que el correo electrónico asociado a su certificado es correcto, ya que a través de éste se enviarán todas las notificaciones sobre el ciclo de vida de su certificado.         Pulse aquí para consultar y aceptar las condiciones de expedición del certificado         Enviar petición                                                                                                    | Lista de Precios - Política de devolución                                            |                                                                                                    |
| Anular       Confirme aquí su CORREO ELECTRÓNICO         Anular       INSTRUCCIONES:         Sector Público       - Recuerde que para evitar problemas en la solicitud y descarga de su certificado es necesario haber configurado correctamente su navegador. En nuestra sede electrónica encontrará el software de configuración automática.         Soporte Técnico       - El NIF de la Entidad deberá tener una longitud de 9 caracteres. Rellene con ceros a la izquierda si es necesario.         - Asegúrese de que el correo electrónico asociado a su certificado es correcto, ya que a través de éste se enviarán todas las notificaciones sobre el ciclo de vida de su certificado.         Pulse aquí para consultar y aceptar las condiciones de expedición del certificado         Enviar petición                                                                                                    | Facturas                                                                             |                                                                                                    |
| Anular       INSTRUCCIONES:         Sector Público       - Recuerde que para evitar problemas en la solicitud y descarga de su certificado es necesario haber configurado correctamente su navegador. En nuestra sede electrónica encontrará el software de configuración automática.         Soporte Técnico       - El NIF de la Entidad deberá tener una longitud de 9 caracteres. Rellene con ceros a la izquierda si es necesario.         - Asegúrese de que el correo electrónico asociado a su certificado es correcto, ya que a través de éste se enviarán todas las notificaciones sobre el ciclo de vida de su certificado.         Pulse aquí para consultar y aceptar las condiciones de expedición del certificado         Enviar petición                                                                                                    |                                                                                      | Confirme aquí su CORREO ELECTRÓNICO                                                                                                    |
| Sector Público       - Recuerde que para evitar problemas en la solicitud y descarga de su certificado es necesario haber configurado correctamente su navegador. En nuestra sede electrónica encontrará el software de configuración automática.         Soporte Técnico       - El NIF de la Entidad deberá tener una longitud de 9 caracteres. Rellene con ceros a la izquierda si es necesario.         - Asegúrese de que el correo electrónico asociado a su certificado es correcto, ya que a través de éste se enviarán todas las notificaciones sobre el ciclo de vida de su certificado.         Pulse aquí para consultar y aceptar las condiciones de expedición del certificado         Enviar petición                                                                                                    | Anular                                                                               | INSTRUCCIONES:                                                                                                    |
| Certificados de componente         correctamente su navegador. En nuestra sede electrónica encontrará el software de configuración automática.           Soporte Técnico         - El NIF de la Entidad deberá tener una longitud de 9 caracteres. Rellene con ceros a la izquierda si es necesario.           - Asegúrese de que el correo electrónico asociado a su certificado es correcto, ya que a través de éste se enviarán todas las notificaciones sobre el ciclo de vida de su certificado.           Pulse aquí para consultar y aceptar las condiciones de expedición del certificado           Enviar petición                                                                                                    | Sector Público                                                                       | - Recuerde que para evitar problemas en la solicitud y descarga de su certificado es necesario haber configurado                                                                    |
| Soporte Técnico       - El NIF de la Entidad deberá tener una longitud de 9 caracteres. Rellene con ceros a la izquierda si es necesario.         - Asegúrese de que el correo electrónico asociado a su certificado es correcto, ya que a través de éste se enviarán todas las notificaciones sobre el ciclo de vida de su certificado.         Pulse aquí para consultar y aceptar las condiciones de expedición del certificado         Enviar petición                                                                                                    | Certificados de componente                                                           | correctamente su navegador. En nuestra sede electrónica encontrará el software de configuración automática.                                                                         |
| <ul> <li>- Asegúrese de que el correo electrónico asociado a su certificado es correcto, ya que a través de éste se enviarán todas las<br/>notificaciones sobre el ciclo de vida de su certificado.</li> <li>Pulse aquí para consultar y aceptar las condiciones de expedición del certificado</li> <li>Enviar petición</li> </ul>                                                                                                    | Soporte Técnico                                                                      | - El NIF de la Entidad deberá tener una longitud de 9 caracteres. Rellene con ceros a la izquierda si es necesario.                                                                 |
| notificaciones sobre el ciclo de vida de su certificado.  Pulse aquí para consultar y aceptar las condiciones de expedición del certificado  Enviar petición                                                                                                    |                                                                                      | - Asegúrese de que el correo electrónico asociado a su certificado es correcto, ya que a través de éste se enviarán todas las                                                       |
| Pulse aquí para consultar y aceptar las condiciones de expedición del certificado<br>Enviar petición                                                                                                    |                                                                                      | notificaciones sobre el ciclo de vida de su certificado.                                                                                                    |
| Enviar petición                                                                                                    |                                                                                      | Pulse aquí para consultar y aceptar las condiciones de expedición del certificado                                                                                                   |
|                                                                                                    |                                                                                      | Enviar petición                                                                                                    |
|                                                                                                    |                                                                                      |                                                                                                    |

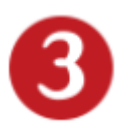

Entre solicitud y descarga, deberás **acreditar tu identidad como representante** personándote en una oficina de acreditación: Agencia Estatal de Administración Tributaria - AEAT (Hacienda), pidiendo <u>cita previa</u>, con la siguiente documentación:

- DNI o NIE en vigor del representante (solicitante), preferentemente Presidente/a de la Asociación.
- Código de solicitud que nos enviaron en el paso anterior.
- Certificado del Registro de Asociaciones donde figure inscrita (Ministerio del Interior, Comunidad de Madrid), expedido como mucho 15 días hábiles antes de la solicitud del certificado de persona jurídica (sábados, domingos y festivos no son hábiles a estos efectos).
- Certificado de que el/la solicitante es representante legal (Presidente/a) y que su cargo está vigente. En caso de que el/la representante de la asociación vaya a ser una persona diferente del Presidente/a, es necesario entregar el poder notarial que así lo acredita. Este poder debe incluir una cláusula especial referida al certificado digital (la FNMT ofrece un <u>ejemplo</u> de esta cláusula).

| M                                                                                    | FNMT CERES MUSEO CASA DE LA MONEDA SIAEN                                                                                                    | ESCUELA DE GRABADO TIENDA VIRTUAL |
|--------------------------------------------------------------------------------------|----------------------------------------------------------------------------------------------------|-----------------------------------|
| Sede Electrónica<br>Real Casa de la Moneda<br>Fábrica Nacional<br>de Moneda y Timbre | s   Trámites                                                                                                    |                                   |
| ricio » Obtener Certificados Electrónicos                                            | •<br>> Certificado de Representante > Persona Jurídica > Acreditar identidad                                                                                                    | ~                                 |
| Persona Física                                                                       | Configuración Solicitud Acreditación Descarga                                                                                                    | Fecha y Hora Oficial              |
| Certificado de Representante                                                         |                                                                                                    | 30/11/2021                        |
| Administrador Único o Solidario                                                      |                                                                                                    | 14:07:04                          |
| Persona Jurídica                                                                     | 3 Acreditar Identidad                                                                                                    |                                   |
| Configuración Previa                                                                 | AVISO: Ante la situación actual de la evolución del COVID 19 no todas las                                                                                                    | Información Destacada             |
| Solicitar Certificado                                                                | oficinas de acreditación están prestando servicio de forma habitual, por este<br>motivo y para evitar desplazamientos innecesarios, es recomendable que antes<br>de acudir se pongan en contacto con el organismo en cuestión para verificar que   | Preguntas Frecuentes              |
| Acreditar identidad                                                                  | sigue prestando este servicio. Disculpen las molestias.<br>Con el código de solicitud del paso anterior, deberá personarse en una oficina de                                                                                                    | Certificado de<br>Representante   |
| Descargar Certificado                                                                | acreditación para acreditar su identidad.<br>La operación de registro para este tipo de certificados tan solo se puede realizar en las                                                                                                    |                                   |
| Entidad sin Personalidad Jurídica                                                    | oficinas de Correos, de la Agencia Estatal de Administración i Inbutaria, de la<br>Comunidad Foral de Navarra o de la Comisión Nacional del Mercado de Valores con la<br>que ésta tenga suscrito un acuerdo para la emisión de estos certificados. | Localizador<br>de Oficinas        |
| Verificar estado                                                                     | Si por cualquier circunstancia no pudiera hacerlo personalmente, podrá ir una tercera<br>persona en su nombre, pero se le exigirá la previa legitimación de su firma del<br>contrato ante notario.                                                 |                                   |
| Lista de Precios - Política de devolución                                            | Más información sobre la legitimación de firma ante notario                                                                                                    | Atención a Usuarios               |
| Facturas                                                                             | NOTA: Cuando acredite su identidad en una oficina de acreditación de identidad<br>tendrá inmediatamente disponible la descarga de su certificado por lo que le<br>recomendamos descargarlo lo antes posible.                                       |                                   |
| Anular                                                                               | Documentación necesaria:                                                                                                    |                                   |
| Sector Público                                                                       | Consulte la Documentación a aportar para solicitar un certificado de                                                                                                    |                                   |
| Certificados de componente                                                           | Representación de Persona Jurídica                                                                                                    |                                   |
| Soporte Técnico                                                                      | Nota: En virtud del Real Decreto 463/2020, de 14 de marzo, todos aquellos<br>Documentos Nacionales de Identidad, que caduquen a partir de esa fecha queda                                                                                          |                                   |

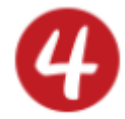

**Descarga el Certificado**: aproximadamente 1 hora después de acreditarte, la Fábrica Nacional de la Moneda y Timbre te comunicará por correo electrónico que ya tienes disponible el Certificado. Entra en la web en el apartado "Descarga", introduce el NIF de la Asociación, el Código de Solicitud, realiza el pago con tarjeta y ya podrás descargar e instalar el Certificado: Descargar Certificado - Sede (fnmt.gob.es)

Recuerda hacerlo en el mismo ordenador y con el mismo usuario y navegador que usaste en la solicitud.

| Â                                                                                    | FNMT CERES MUSEO CASA DE LA MONEDA SIAEN ESCUELA DE GRABADO TIENDA VIRTUAL                                                 |
|--------------------------------------------------------------------------------------|----------------------------------------------------------------------------------------------------|
| Sede Electrónica<br>Real Casa de la Moneda<br>Fábrica Nacional<br>de Moneda y Timbre | EB NAVA                                                                                                    |
| Obtener Certificados Electrónico:                                                    | s Tramites                                                                                                    |
| Inicio > Obtener Certificados Electrónicos >                                         | Certificado de Representante  Persona Jurídica  Descargar Certificado                                                      |
| Persona Física                                                                       | Configuración Solicitud Acreditación Descarga                                                                              |
| Certificado de Representante                                                         |                                                                                                    |
| Administrador Único o Solidario                                                      |                                                                                                    |
| Persona Jurídica                                                                     | 4 Descarga del certificado                                                                                                 |
| Configuración Previa                                                                 | El precio de este certificado es de 14 Euros, impuestos no incluidos, y se emite con un periodo de validez de 2 años.      |
| Solicitar Certificado                                                                | Sólo se admite el pago con tarjetas de crédito/débito. 1754                                                                |
| Acreditar identidad                                                                  | Para agilizar el proceso de descarga tenga a mano la tarjeta. No es necesario que el titular de la tarjeta sea la empresa. |
|                                                                                      | Las facturas se emitirán en un plazo de 2 días hábiles desde el pago y podrá descargarla desde la aplicación de Facturas.  |
| Descargar Certificado                                                                | <u>¿Cómo puedo solicitar la factura de mi certificado?</u>                                                                 |
| Entidad sin Personalidad Jurídica                                                    | Politica de devoluciones                                                                                                   |
| Verificar estado                                                                     | DESCARGAR CERTIFICADO FNMT DE REPRESENTANTE DE PERSONA JURÍDICA                                                            |
| Lista de Precios - Política de devolución                                            | Para descargar e instalar su certificado introduzca la siguiente información:                                              |
| Facturas                                                                             | NIF DE LA ENTIDAD REPRESENTADA                                                                                             |
| Anular                                                                               |                                                                                                    |
| Sector Público                                                                       | Pulse aquí para consultar y aceptar las condiciones de uso del certificado                                                 |
| Certificados de componente                                                           | Descargar Términos y Condiciones Descargar Certificado                                                                     |
| Soporte Técnico                                                                      | Recuerde que la descarga del certificado deberá llevarla a cabo en el misu.                                                |
|                                                                                      |                                                                                                    |

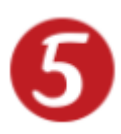

Tras instalar el Certificado, nos preguntará si queremos realizar una **copia de seguridad**, algo muy recomendable. La copia debe estar protegida por contraseña.

| Inicio + Certificados + Certificado de A | lepresentante × Persona Junidica × Descargar Certificado                                                                                                 |
|------------------------------------------|----------------------------------------------------------------------------------------------------|
| Persona Fisica                           | Descarga del certificado (paso 4)                                                                                                    |
| Certificado de Representante             | E precio de este certificado es de 14 Euros, impuestos no incluídos, y se emite con un periodo de validez de 2 años.                                     |
| Administrator Único o Soldario           | Sólio se admite el pago con tarjetas de crédito/débito. 🗰                                                                                                |
| Persona Jurídica                         | Para agilizar el proceso de descarga tenga a mano la tarjeta. No es necesario que el titular de la tarjeta sea la empresa.                               |
|                                          | Las facturas se emitirán en un plazo de 2 días hábiles desde el pago y se enviarán al correo electrónico facilitado en el momento de la<br>acreditación. |
| Considerationes previus                  | ¿Cômo puedo solicitar un duplicado de la factura si no la he recibido?                                                                                   |
| Soliciter Certificado                    | Politica de devoluciones                                                                                                    |
| Acreditar identidad                      | APPEAR OF THE THE AND THEY BE APPROPRIATE OF THE APPEAR AND THE APPEAR                                                                                   |
| Descarger Certificade                    | Instalar centificade                                                                                                    |
| Copie de Seguridad del Certificade       | Puede comprobar si su certificado ha sido instalado con éxito accediendo al contenedor de certificados personales de su navegados. Pa                    |
| Contrast are Descendented Southern       | Alerta                                                                                                    |
| Cristing and Personal Jonarda            | Su certificado personal ha sido instalado. Debería conservar una copia de seguridad de este                                                              |
| Anular                                   | certificado. privadas e intercambiar informa                                                                                                    |
| Unifical antals                          | Aceptar                                                                                                    |

La exportación se hace en "Opciones"  $\rightarrow$  "Configuración"  $\rightarrow$  "Avanzado". Se debe clicar en el botón "Certificados" para poder seleccionar uno, elegir "Preguntar siempre" y exportarlo ("Hacer copia...").

| Ruscar                                 | General Elección de datos Red Actualizar Certificados                                              |
|----------------------------------------|----------------------------------------------------------------------------------------------------|
| Contenido                              |                                                                                                    |
| Aplicaciones                           | Solicitudes                                                                                        |
| Privacidad                             | Cuando un servidor requiera mi certificado personal:                                               |
| lon nationales<br>Tablet de la company | Seleccionar uno automáticamente                                                                    |
| Seguridad                              | Preguntar siempre                                                                                  |
| Sync                                   |                                                                                                    |
| Avanzado                               | Consultar a los servidores respondedores OCSP para confirmar la validez actual de los certificados |
| Augustada                              | Ver certificados Dispositivos de seguridad                                                         |

| olicitudes                                                                 |                 |                                                         |                               |                 |                             |         |
|----------------------------------------------------------------------------|-----------------|---------------------------------------------------------|-------------------------------|-----------------|-----------------------------|---------|
| luando un servidor requiera mi o                                           | ertificado pers | sonal:                                                  |                               |                 |                             |         |
| Seleccionar uno automatica                                                 | mente           |                                                         | Administrador de              | certificados    |                             | ×       |
| <ul> <li>Pregunal semple</li> <li>Consultar a los servidores re</li> </ul> | spondedore      | Sus certificados Personas                               | Servidores Autoridades        | Otros           |                             |         |
|                                                                            |                 | Tiene certificados de estas organizad                   | ones que le identifican:      |                 |                             |         |
| Vgr certificados D                                                         | ispgsitivos d   | Nombre del certificado                                  | Dispositivo de seguridad      | Número de serie | Caduca el                   |         |
|                                                                            |                 | AFRENT<br>ENTIDED FUNDACION GESTION Y PA.<br>AFRENT-RCM | . Disp. software de seguridad | 30:13:40:89     | jueves, 11 de enero de 2018 |         |
|                                                                            |                 | and the second second                                   | Disp. software de segurided   | BR.0040744.0017 | vienes, 15 de marco de 2019 |         |
|                                                                            |                 | <u>Хег</u> <u>H</u> acer copia На                       | cer copia de todo   Importar  | Elminaç         |                             |         |
|                                                                            |                 |                                                         |                               |                 |                             | Aceptar |

Elegir el de Representación de persona jurídica para los trámites de la Asociación y también para la copia de seguridad. Es importante conservar en lugar seguro la contraseña con la que protegemos esta copia. Con este archivo podremos instalar el certificado en cualquier otro ordenador, si necesitamos hacerlo.

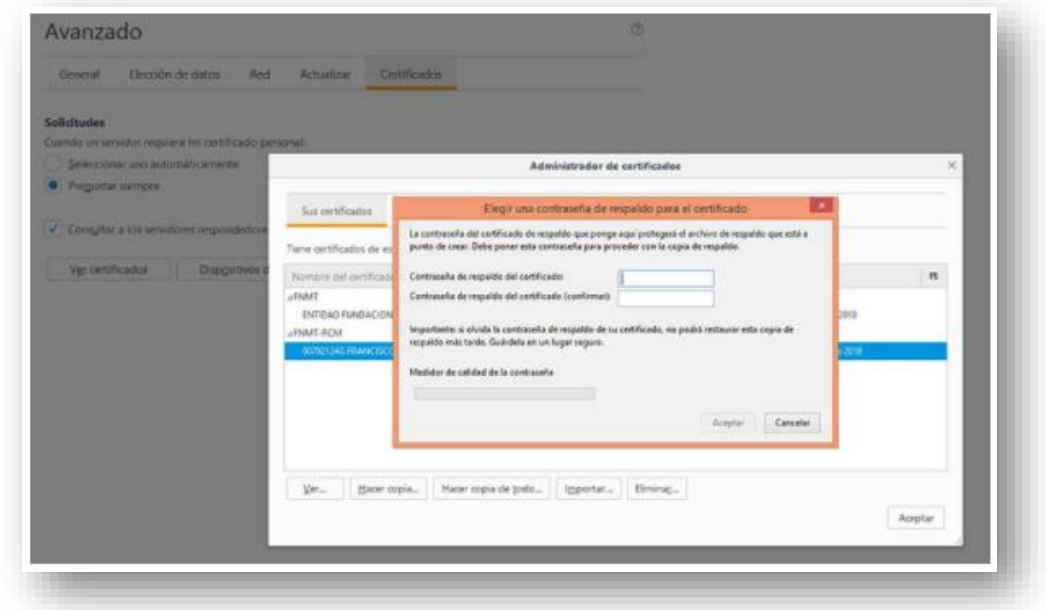

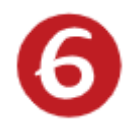

Para usar el Certificado Electrónico de Representante de Persona Jurídica, tienes 3 opciones, desde la Sede Electrónica de la Administración con la que vamos a comenzar un trámite, desde un pdf o desde Autofirma:

### a) Sede Electrónica

La mayor parte de las webs de las Administraciones Públicas con las que vamos a realizar trámites de nuestra Asociación ya tienen habilitado un apartado de Sede Electrónica para facilitar los mismos. Al elegir "Sede Electrónica" se abrirá el menú de los trámites electrónicos a los que tendremos acceso, elegimos el que nos interese y automáticamente se abre el cuadro de Autenticación que aceptaremos y se nos muestran los Certificados instalados en nuestro ordenador. Seleccionaremos el de la Asociación para llevar a cabo el trámite correspondiente. Algunos ejemplos:

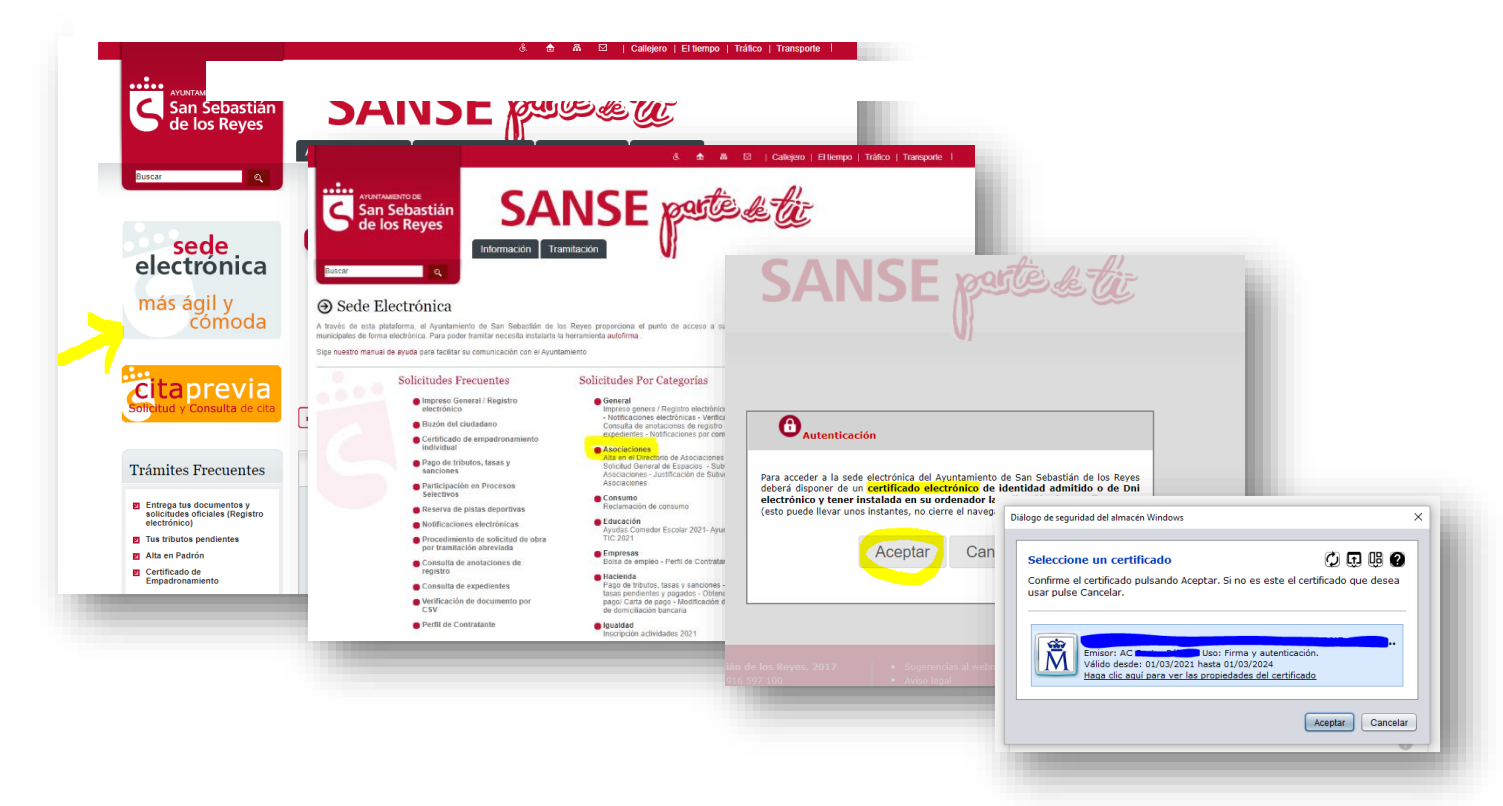

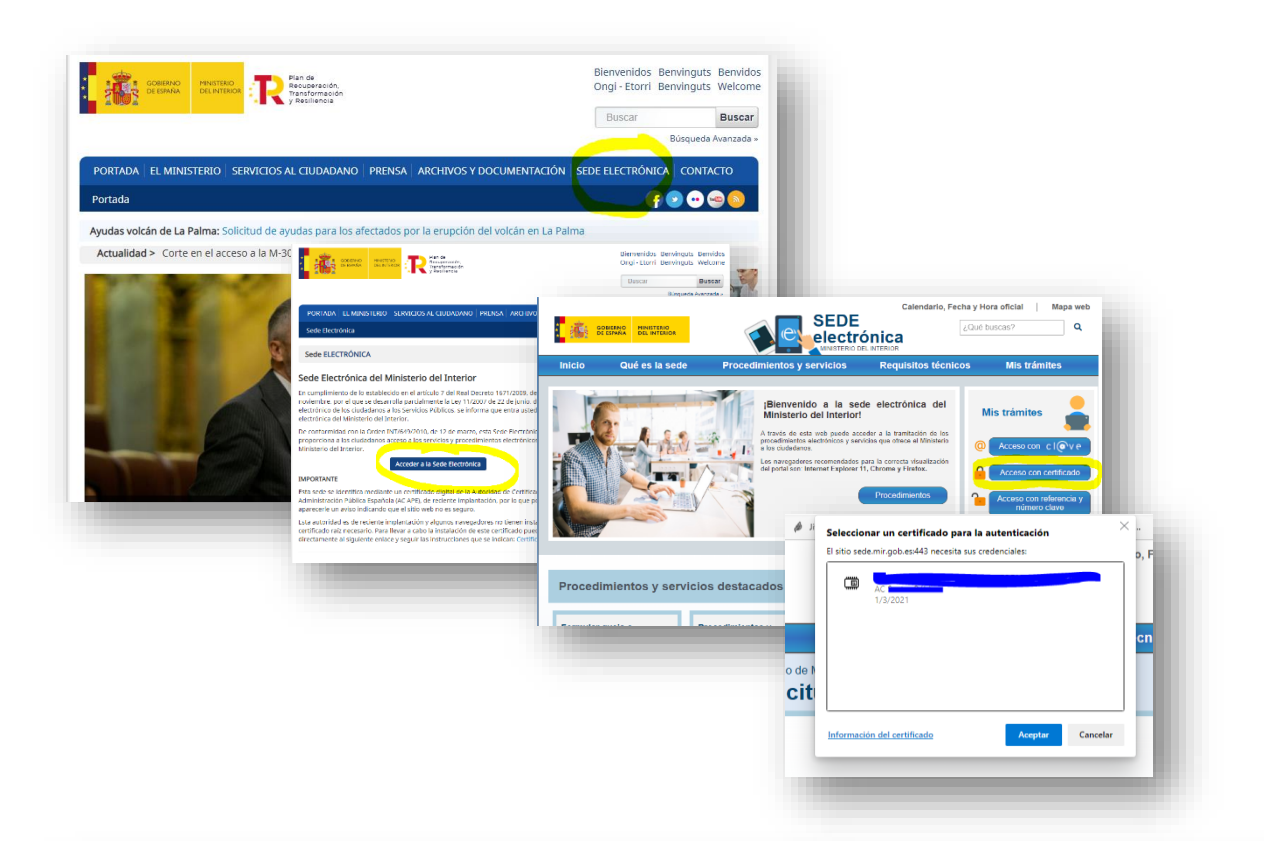

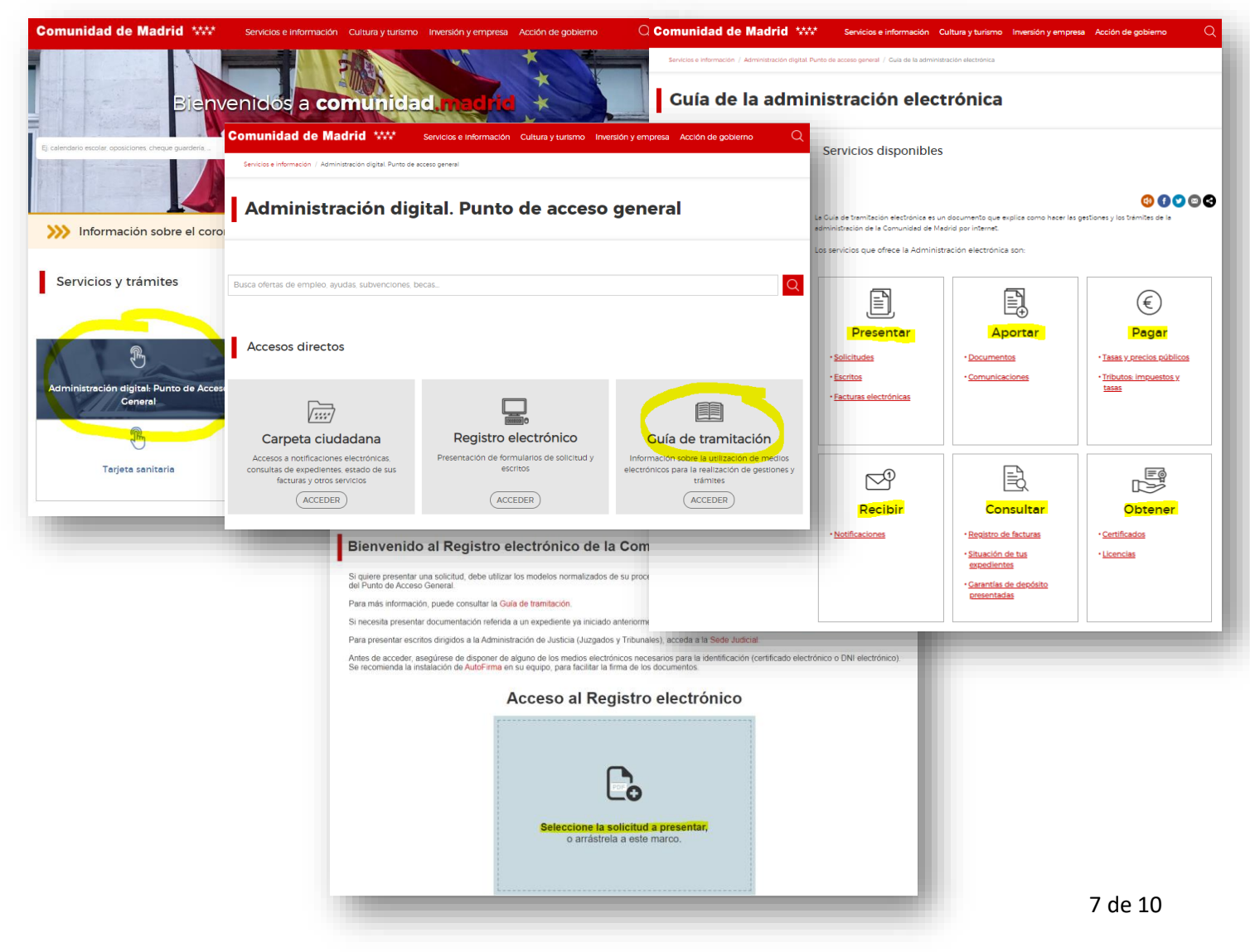

## b) Desde PDF

Rellena el documento y guárdalo en el escritorio  $\rightarrow$  en el menú superior elige "Herramientas"  $\rightarrow$  elige el icono "Certificados".

| Inicio Herramientas Solidtud Espacios.pdf *                              |                   | 3, jilispeta de hersenientas | leichud Espacies.pdf         |                       |                      | Pruebe Acrobat Pro 2         | 🕻 🛈 🏦 Inicia                   |
|--------------------------------------------------------------------------|-------------------|------------------------------|------------------------------|-----------------------|----------------------|------------------------------|--------------------------------|
| <sup>™</sup> <del>*</del> • <del>•</del> • • • • • • • • • • • • • • • • |                   | Ţ                            | a                            | 8                     | P.                   | E,                           | <b>P</b>                       |
| San Sebastián                                                            |                   | Comentar<br>Abrir =          | Relienar y firmar<br>Abrir • | Editar POF<br>Abriz + | Exportar archivo PDF | Crear anchivo PDF<br>Abrir • | Combinar anthivos<br>Agregar = |
| de los Reyes                                                             |                   |                              |                              |                       |                      |                              |                                |
| de los Reyes     SOLICITU     ENTIDAD SOLICITANTE                        | D CESIÓN ESPACIOS | Compartir                    | 2                            | Medir                 | Certificates         | (Mastrar min                 |                                |

Elige "Firmar digitalmente"  $\rightarrow$  "Aceptar" para elegir con el ratón el lugar donde queremos que aparezca la firma en el documento

| icio Herramientas Solonus B    | spalespill #                                                                                                    | 🕐 🞄 Iniciar sesión         | nicio Herramientas Solotud | d Espainspolt *                                                 | ③ 集 Iniciar seside |
|--------------------------------|----------------------------------------------------------------------------------------------------|----------------------------|----------------------------|-----------------------------------------------------------------|--------------------|
| ☆ @ <b>Q</b>                   | · · · · · · · · · · · · · · · · · · ·                                                                                                    | a 🗆 e                      | 2 合 命 母 Q                  | · · · · · · · · · · · · · · · · · · ·                           | L 🖸 🕯              |
| ertificados                    | 🛵 Timur digitalmente 🚯 Marca de hora 🔬 Titular Indon Iac Array.                                                                                                    | Cerrar                     | Certificados               | 🕼 Timer digitamente 🗋 Marca de bora 🖉 de Valuar tatas las boras | Certar             |
| ENTIDAD SOL                    | source and the source of the source of the s | 8<br>6<br>9<br>8<br>8<br>8 | ENTIDAD SIO                | Solicitud CESIÓN ESPACIOS                                       | 19   200  Parta    |
| Domicilio entidad<br>Manacipio | Provinces Portal Escolure 1                                                                                                    | Codeo Postal               | Munopeo<br>Teléfonon       | Corrao allechônico                                              | Codeo Postal       |

Seleccionamos la de la Asociación (nos dará a elegir entre varias, en caso de que haya más firmas instaladas en nuestro ordenador)  $\rightarrow$  "Continuar"  $\rightarrow$  "Firmar".

| irmar con un ID digital                                   | ×                        | Firmar como "L                                                                                                    | - DNI 0                     |
|-----------------------------------------------------------|--------------------------|----------------------------------------------------------------------------------------------------|-----------------------------|
| eleccione el ID digital que desee utilizar para la firma: | Actualizar               | Aspecto Texto normal 🛩                                                                                                    | Crear                       |
| Emitido por: AC Sector Público, Caduca: 2024.03.01        | de Windows) Ver detalles | Final Street Street Str | rmado digitalmente por      |
|                                                           |                          | And the second second s | - DNI                       |
|                                                           |                          | - DNI F                                                                                                    | echa: 2021.11.08            |
|                                                           |                          | 10                                                                                                    | 0:01:08 +01'00'             |
|                                                           |                          | 🛛 Bloquear el documento tras la firma                                                                                                    | Ver detalles del certificac |
|                                                           |                          | Revise el contenído del documento que pueda afe                                                                                                    | tar a la firma. Revisar     |
| Configurar ID digital nuevo                               | Cancelar Continuar       |                                                                                                    | (Atrias) (Irmai             |

Nos preguntará dónde queremos que guarde el documento firmado (escritorio, carpetas...) y ya podemos ver el documento con nuestra firma en el lugar elegido y listo para enviarlo.

| ← → × ↑ 📙 « Users » Comp Desktop | v 0 J                 | D Buscar en Desktop |        |
|----------------------------------|-----------------------|---------------------|--------|
| Organizar 👻 Nueva carpeta        |                       | II •                | 0      |
| OneDrive     Nombre              | Fecha de modificación | Tipo                | Tamaño |
|                                  | 02/11/2021 15:01      | Carpeta de archivos |        |
| Este equipo                      | 05/11/2021 13:58      | Carpeta de archivos |        |
| Descargas                        | 25/10/2021 12:35      | Adobe Acrobat D     | 4.1    |
| 🖹 Documentos 🚽 🗾                 | 16/02/2021 12:09      | Acceso directo      |        |
| Escritorio 💫 Solicitud Espacios  | 08/11/2021 9:52       | Adobe Acrobat D     | 3      |
| 📰 Imágenes                       |                       |                     |        |
| Música                           |                       |                     |        |
| Objetos 3D                       |                       |                     |        |
| Videos                           |                       |                     |        |
| Disco local (C:) V <             |                       |                     |        |
| Nombre: Solicitud Espacios       |                       |                     | ~      |
| Ting: Archives Adobe PDF (* edf) |                       |                     |        |
| the second second ( they         |                       |                     |        |

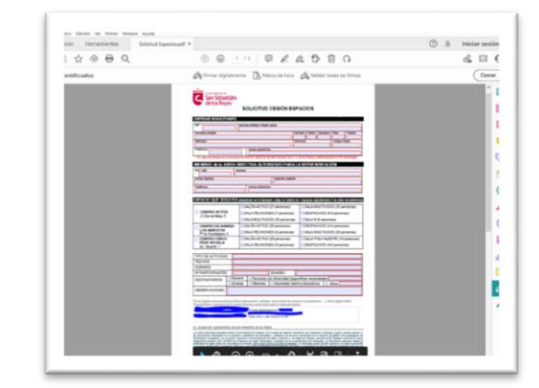

## c) Desde Autofirma

Si no lo hemos hecho, podemos sacar el enlace directo de Autofirma para que quede en nuestro escritorio o barra de tareas: Icono Windows  $\rightarrow$  buscar Autofirma  $\rightarrow$  Anclar a la barra de tareas.

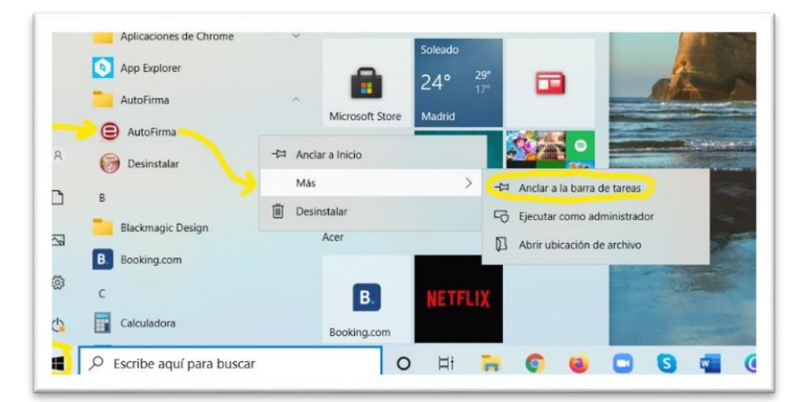

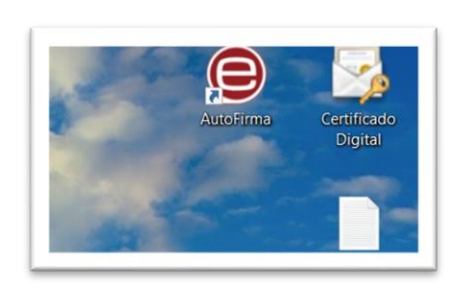

Abrir Autofirma  $\rightarrow$  Seleccionamos el documento que queremos firmar, bien buscándolo en las carpetas de nuestro ordenador "Seleccionar ficheros a firmar" y "Open" o bien arrastrándolo al área gris.

En Configuración de firma  $\rightarrow$  Hacer visible la firma dentro del PDF  $\rightarrow$  "Firmar".

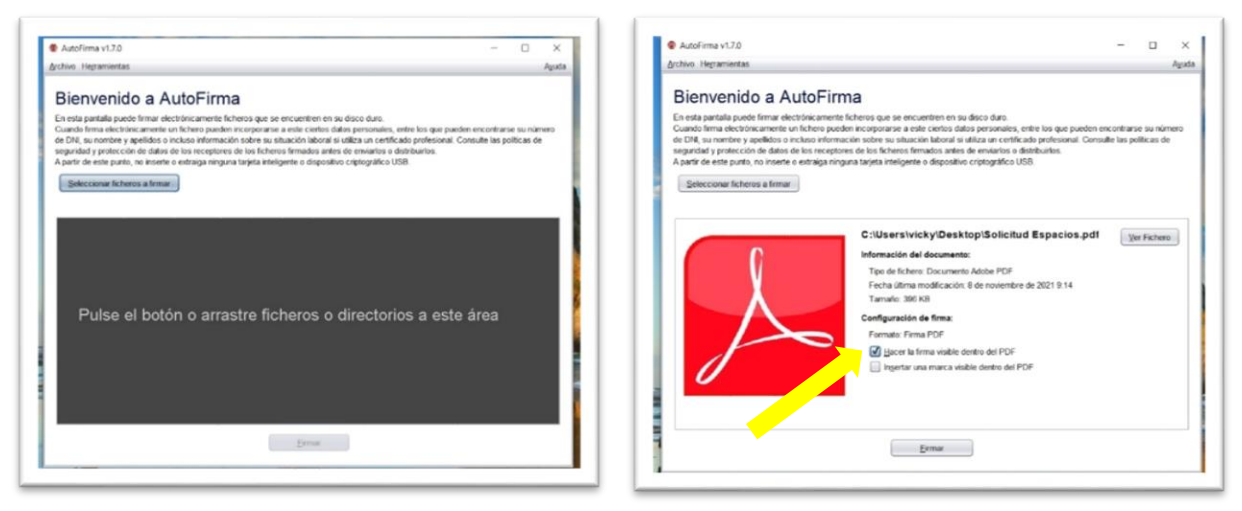

Aceptamos que entendemos las implicaciones legales de firmar digitalmente un documento  $\rightarrow$  "Aceptar". Elijo el Certificado de la Asociación (en caso de tener varios instalados en el mismo ordenador)  $\rightarrow$  "Aceptar".

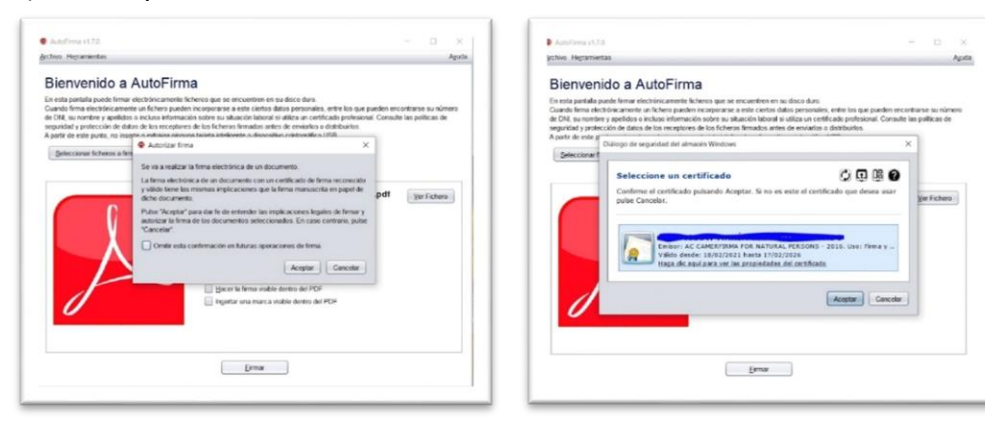

"Aceptar" la solicitud de acceso a elemento protegido  $\rightarrow$  Elegir dónde guardar el documento (escritorio, carpeta...)  $\rightarrow$  "Guardar".

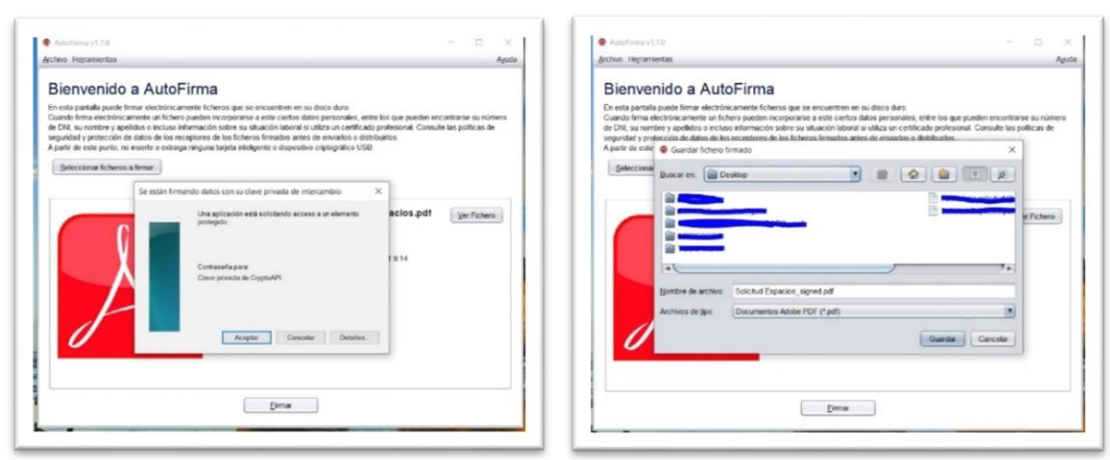

Con el ratón, seleccionamos (en gris) el lugar donde queremos ubicar nuestra firma en el documento (suele haber un lugar habilitado para ello)  $\rightarrow$  "Siguiente". Elegimos dónde guardar el fichero firmado y le ponemos nombre  $\rightarrow$  "Guardar".

| TAVO THETHETHERE                                                                                                    | Propiedades de la firma visible PDF                                                                                                    | × Agoda                                                 | Archivo Hegranientas                                                                                                    | Ayuda             |
|----------------------------------------------------------------------------------------------------|----------------------------------------------------------------------------------------------------|---------------------------------------------------------|----------------------------------------------------------------------------------------------------|-------------------|
| Bienveni<br>n esta partalto po<br>uando ferma elect<br>e CR4, su nombre<br>rgundad y protect<br>parte de este par<br>geleccionar fic | Pendinin de fines<br>Teache a soleccere al anza de fines antide.<br>X EV 128 Anchese est Allare 9<br>Communications antides antides ant | esten encontrarse su númers<br>Consulte las publicas de | Bienvenido a AutoFirma En esta partala puole finar electronicamente fichers dan se encontente en la decición. Contente partala puole finar electronicamente fichers dan se encontente a decición en la decición en la decición enterna decición enterna decición | u número<br>as de |
|                                                                                                    |                                                                                                    | .pdf (jarfaben)                                         | British Brokins Cabrind Capacity aligned pd                                                                                                    | chero             |
|                                                                                                    | The second second                                                                                                    |                                                         | Carrole                                                                                                    |                   |

Y ya tenemos el documento firmado, con nuestro nombre, DNI, fecha y hora en la que lo hemos hecho:

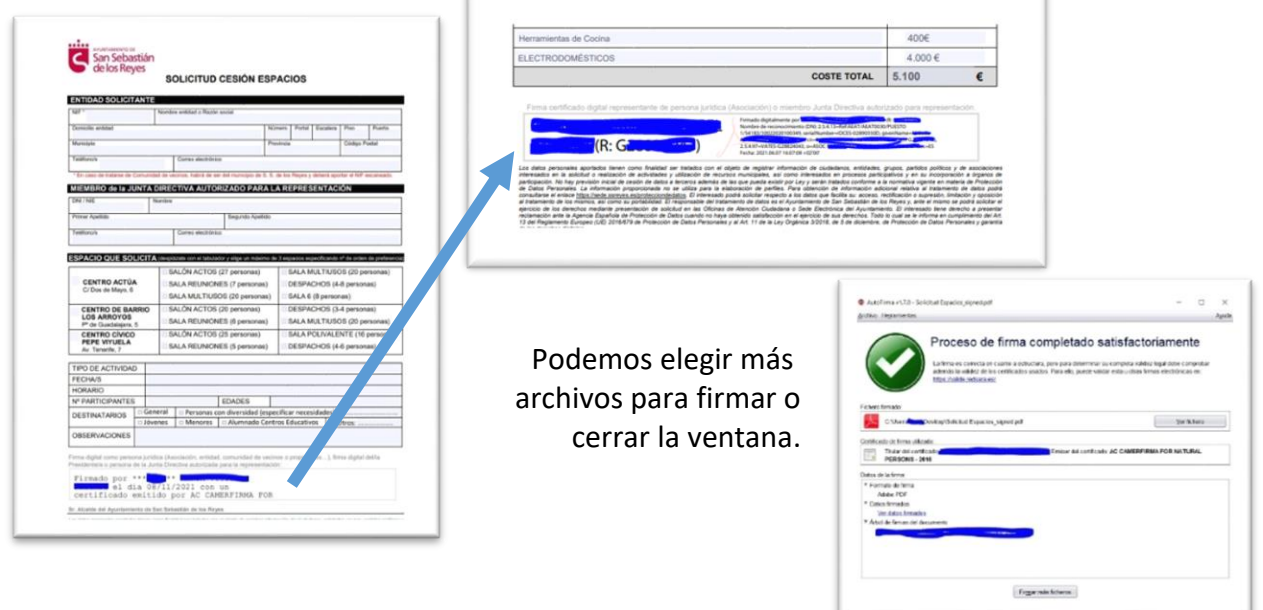